## **Provide Participant Reviewer Feedback on Appraisee Performance**

### **Step-by-Step Instructions**

- Step 1 Open an Internet Browser.
- Step 2 Navigate to eportal.montgomerycountymd.gov.
- Step 3 Sign In to accessMCG.

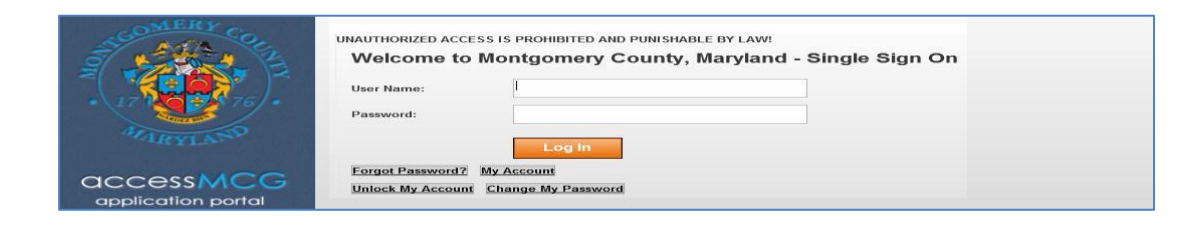

Step 4 Click the Employee Self-Service option

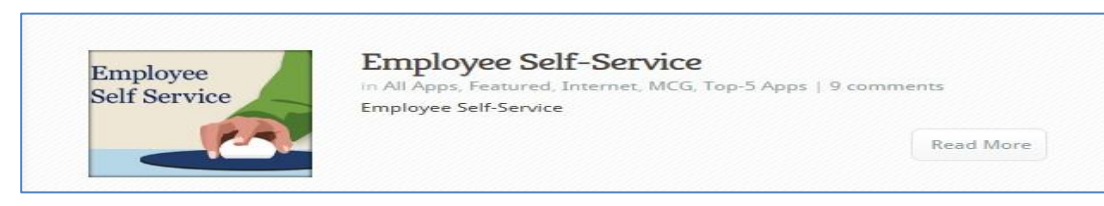

Step 5 Click the blue Go to Employee Self- Service button.

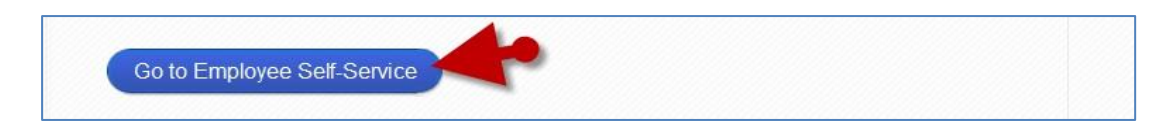

**Step 6** Click the **Subject** of the Worklist Notification that indicates '*The* appraisal of [employee name] needs your attention as reviewer.'

| Worklist        |                                                                    |                |             |
|-----------------|--------------------------------------------------------------------|----------------|-------------|
|                 |                                                                    |                |             |
|                 |                                                                    |                | Full List   |
|                 | A.A.                                                               | I Previous 1-5 | ✓ Next 5 >> |
| From            | Subject                                                            |                | Sent 🔻      |
| Supervisor, Sam | The appraisal of Employee, Eddie needs your attention as reviewer. |                | 07-Mar-2015 |

# Provide Participant Reviewer Feedback on Appraisee Performance

| Step 8            | Review the <b>Main Appraiser Comments</b> section.<br>Any comments are from the supervisor to you.                                                                          | Main Appraiser Comments Please provide your feedback on this Appraisee's performance.                                                                                                    |  |
|-------------------|----------------------------------------------------------------------------------------------------|----------------------------------------------------------------------------------------------------|--|
| Step 9<br>Step 10 | Scroll down to the <b>Related Applications</b><br>Section at the bottom of the notification.<br>Click the <b>Update Actio</b> n link, located at the bottom left<br>corner. | Related Applications                                                                                                    |  |
| Step 11           | The <b>Appraisal</b> opens.                                                                                                    | <b>IMPORTANT:</b> If you just logged into Oracle and went directly to the worklist notification, you will receive a message at the top of the appraisal stating ' <i>The current responsibility context has been switched…</i> ' along with an option o change it. |  |
| Step 12           | lf displayed,                                                                                                    |                                                                                                    |  |
|                   | Select <b>MCG HR Employee Self-Service</b><br>from the 'Switch Responsibility' field.                                                                                       | MCG HR Employee Self-Service           Switch Responsibility           Back         Provide Overall Feedback         Printable Page                                                                                                    |  |
| Step 13           | Click the Update button.                                                                                                    | Back Update Printable Page                                                                                                    |  |
| Step 14           | Scroll down to the <b>Overall Feedback</b><br>section as the bottom of the page.<br>Enter the <b>Date</b> and your <b>Overall Feedback</b>                                  | Overall Feedback Appraisee sees these comments if Main Appraiser selects to share participant ratings and comments on appraisal completion. Date & Comments                                                                                                    |  |
| olep 13           | into the 'Date and Comments' field.                                                                                                    | ~                                                                                                    |  |
|                   |                                                                                                    |                                                                                                    |  |

### Provide Participant Reviewer Feedback on Appraisee Performance

Step 16Click the Complete button to open the Appraisal Feedback:<br/>Complete page.

Overall feedback

Approxime men then Date & Conventer

Appreisel Feedback: Complete

its if Maas Appropriate reliebs to share participant retirion and ro

Once you click Submit, you cannot make further changes unless the main appraiser requests feet

- **Step 17** Enter **Comments** to the Main Appraiser (supervisor) into the 'Notification Comments' field.
- Step 18Click the Submit button to send your feedback to the<br/>Main Appraiser (supervisor).

### NOTE:

- You must click the 'Submit' button for the Main Appraiser (supervisor) to receive your feedback.
- Once you click 'Submit', you cannot make further changes unless the main appraiser requests additional feedback.

End of Procedure.

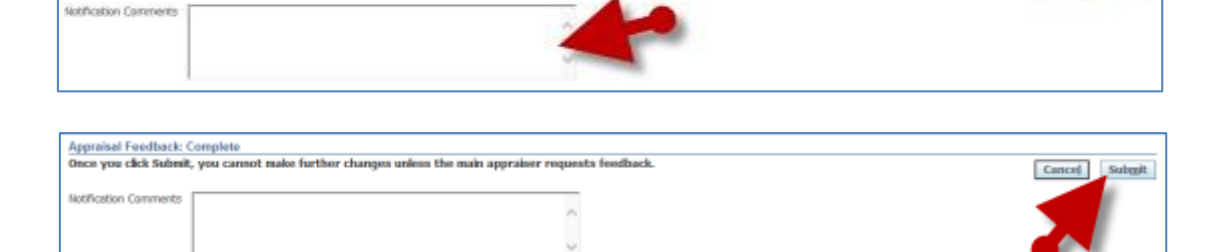

Cancel Save as Draft

Cantol Subgit